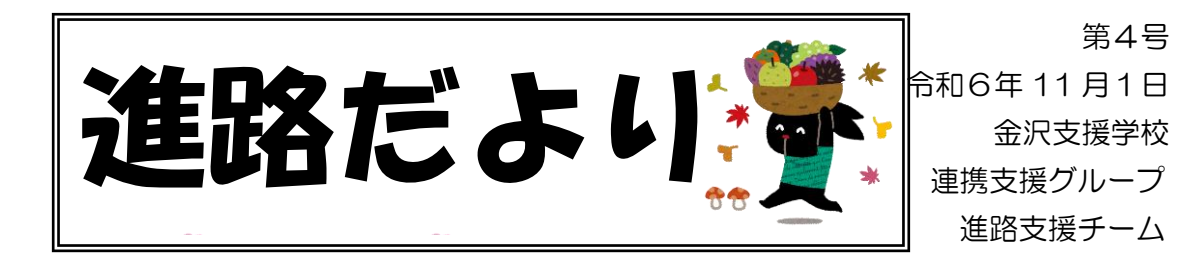

朝晩の寒暖差が大きい季節となってきました。この度、金沢区及び近隣区の進路先(福祉事業所)の情報をまとめた、「横浜市福祉事業所データベース」を掲載しましたので、 卒業後の進路先を選択する際の参考にしていただければと思います。

| 横浜市福祉事業所データベース |
|----------------|
| 横浜市福祉事業所データベース |
| 金沢区            |
| 磯子区            |
| <u>港南区</u>     |
| 中区             |
| 南区             |
|                |

※本データベースは、横浜市社会福祉協議会「障害者支援センター」の下部組織「進路 対策研究会」が作成したものです。書き方が違う、見学時に確認すると記載と違うな どがありますがご了承ください。

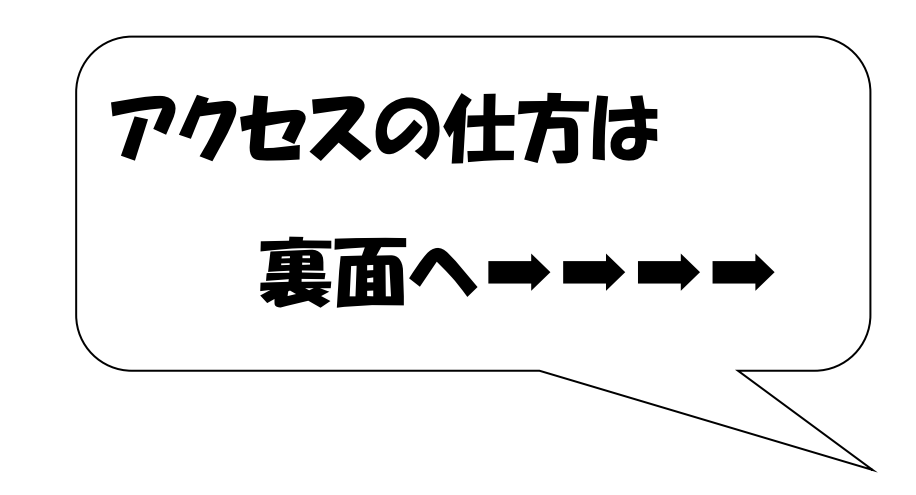

## データベースへのアクセスの仕方について

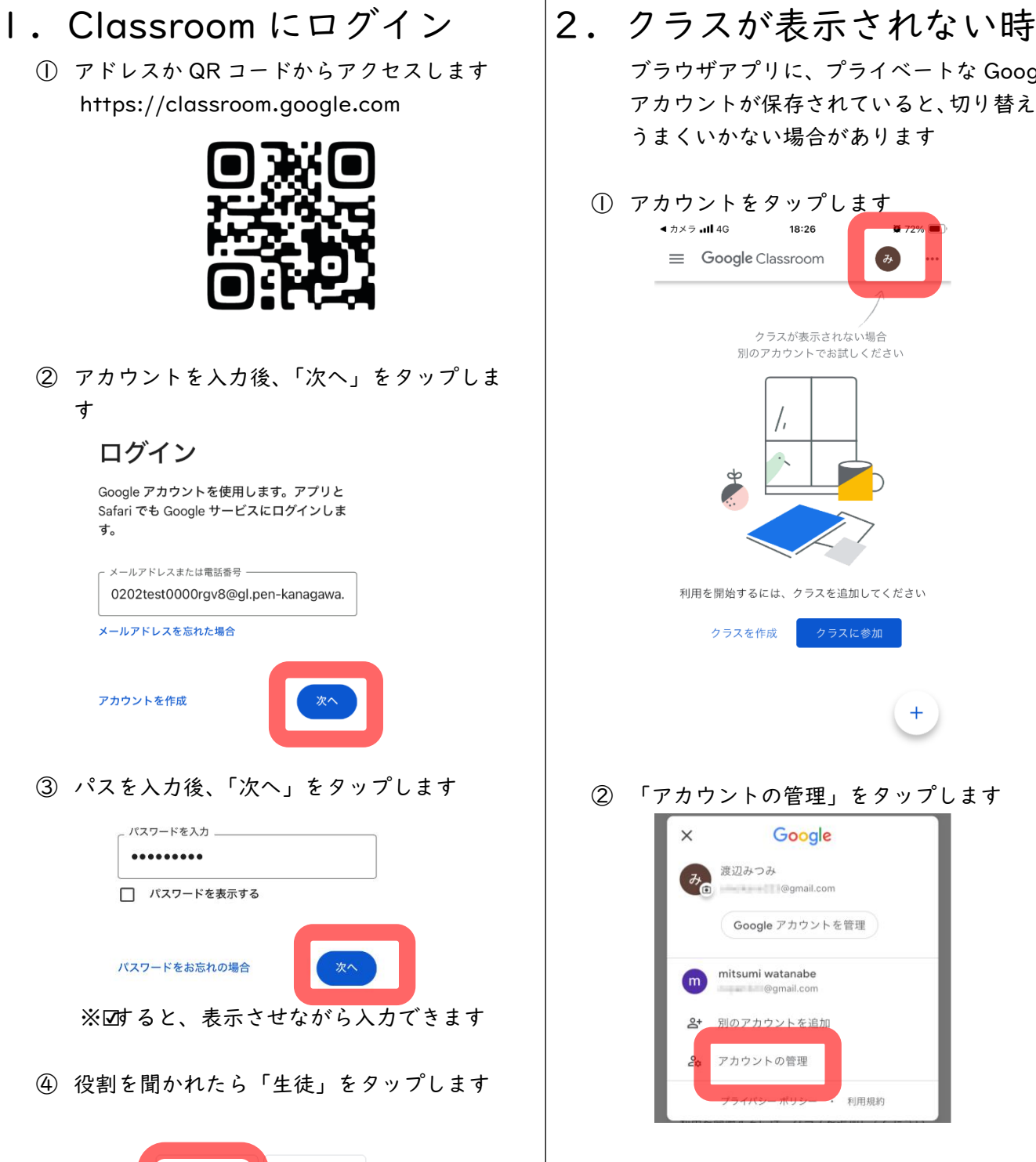

ブラウザアプリに、プライベートな Google アカウントが保存されていると、切り替えが

+

③ プライベートなアカウントを削除します
※きちんとアクセスできるのは、学校が発行した@gl.pen-kanagawa.ed.jpのアカウントのみになります

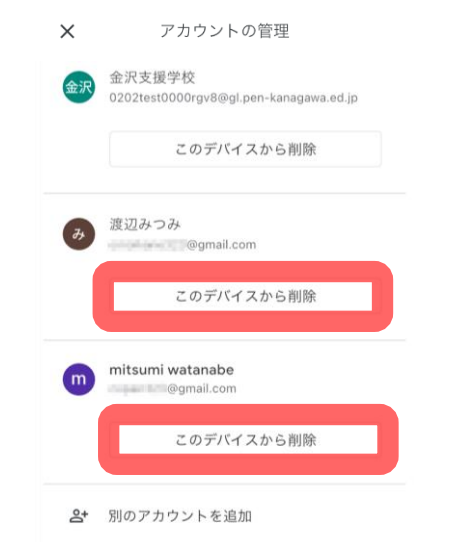

④ クラスが表示されるのを確認します
※入れるクラスのみ表示されます
※「参加」はタップしてください

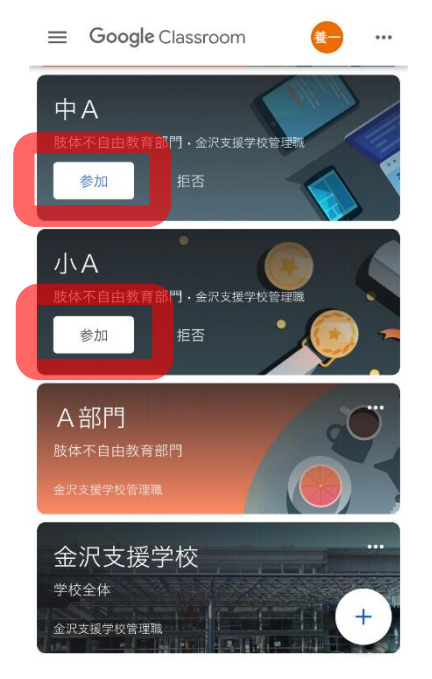

「金沢支援学校 学校全体」をタップします  $(\mathbf{I})$ ≡ Google Classroom **在一**… ΨА 肢体不自由教育部門·金沢支援学校管 参加 小A 肢体不自由教育部門・金沢支援学校管 参加 A部門 金沢支援学校 学校全体 金沢支援学校管理職 2 「授業」をタップします  $\equiv$ **○** (i) ... 金沢支援学校 学校全体 このクラスの最新情報がここに表示されま \$ ストリームを使用すると、クラスとの交流やお 知らせの確認を行うことができます 믹 Ê ŝ ストリーム 授業 人

3. クラスに入ります

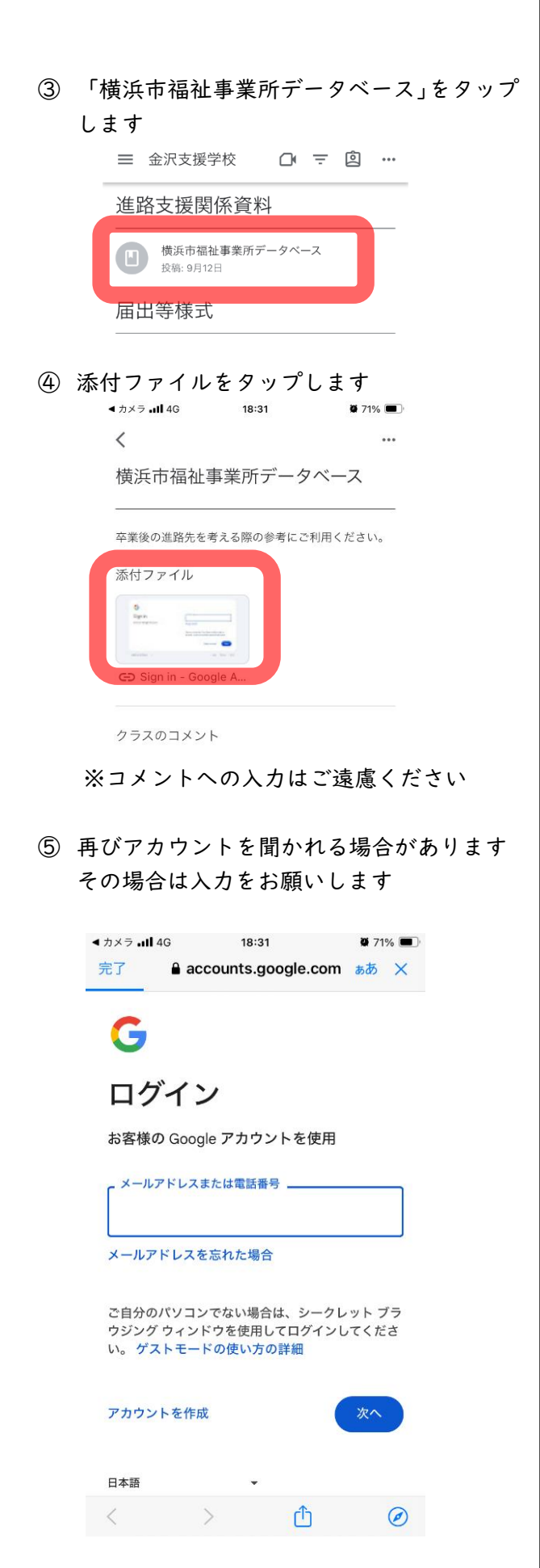

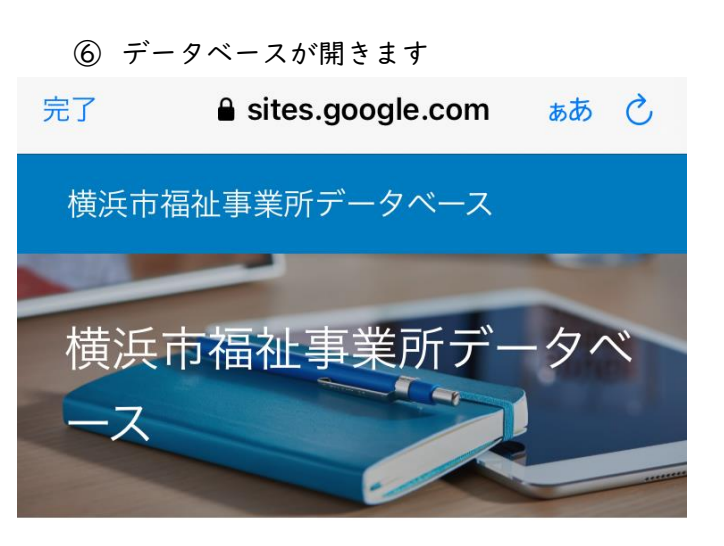

## <u>金沢区</u>

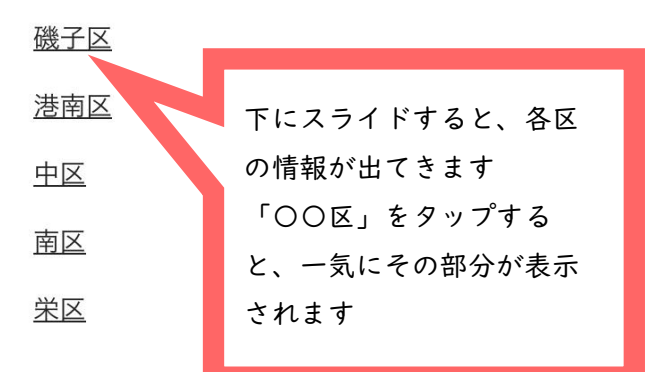